| *20ecific winna instruction for                  | lahom gmug tsad nuov | gadel            | o.<br>s ou the h | fee | labeling on the<br>electrical control |                      |
|--------------------------------------------------|----------------------|------------------|------------------|-----|---------------------------------------|----------------------|
| Others*                                          |                      | imo2 (j          | non termi        | len | <ol> <li>Connector</li> </ol>         |                      |
| Panasonic                                        | Panasonic Adapter    |                  |                  |     | CN_CNT                                | ТЯАU                 |
| re                                               | LG Adapter           |                  |                  |     | CM_WF                                 | ТЯАU                 |
| Daikin                                           | Multi-Adapter        | ۶J               |                  | P2  |                                       | P1-P2-Bus            |
| Atlantic, Fujitsu, Elco,<br>Brötje               | Nulti-Adapter        | CL+              | -TC              |     |                                       | sn8-S8               |
| Vailllant, Saunier Duval,<br>AWB, Bulex, Hermann | nətqsbA-itluM        | ( <b>+)</b> SN8ə | ( <b>-)</b> SN8ə |     |                                       | su8-9-tnsllisV       |
| Manufacturer                                     | rətqebA °obst        | tado° wir<br>D1  | DS<br>.ez        | D3  | Connector in heat<br>mum              | Control<br>interface |

posrd.

tado.com/heat-pump-compatibility for all available compatibility intormation. U The table below provides general guidelines for your configuration. Make sure to visit

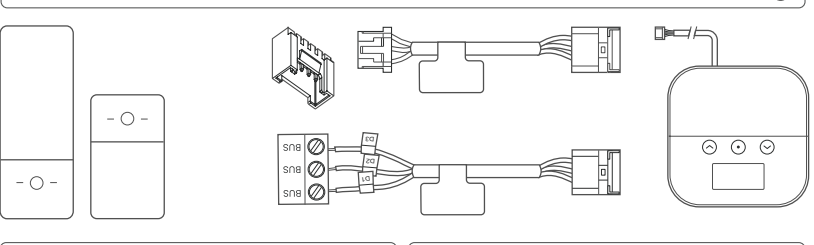

### betore wiring. before wiring. O Check the heat pump manual Fourtion! Turn mains power OFF

# X neithe Heat Pump Optimizer X

slenoissetord rot qqA °obst ert ni ere

# tado° Manual for Professional

### For the tado<sup>°</sup> Heat Pump Optimizer X

English International, Manual version 1.0

# $\odot \odot \odot$

To test devices, connectivity, and more during on-site installations, download the tado° App for Professionals.

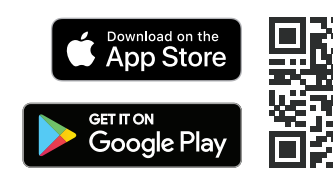

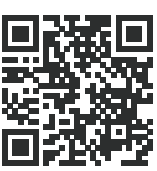

### Not a professional installer?

Go to your tado° app to find personalized, step-by-step installation instructions.

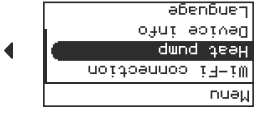

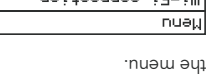

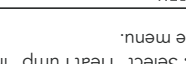

A. Select "Heat Pump" in

4. Test the system

asea weashs percennoc X JahudoeluneM user on nere.

JaJnioe∔nuew abueuj

хоед У

K Back

лендо

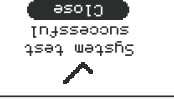

B. Select "System lest" and

correctly. C. Your installation works

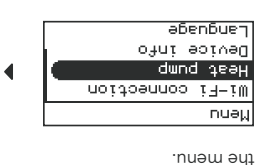

A. Select "Heat Pump" in

of your heat pump.

X Jeungbeynueµ

X nanutoefuneM

B. Select the manufacturer

relect manufacturer

# 3. Configuration

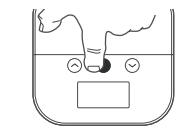

abenbuer Ofni soived dwnd teaH Wi-Fi connection nuəi.

Your device will update automatically to the latest  $\overline{}$ XOER > puomssed i∃−iW SAW JUEJS

singer to Wi-Fi? of free up of ob woh

......

button to enter the menu. Protessionals or press the middle A. Use the tado° App for

.S9W C. Connect to Wi-Fi with

B. Select "Wi-Fi Connection".

2. Connect to Wi-Hi

### 5. Mount the Heat Pump Optimizer X

A. Use the mounting helper (on the back of the "Get Started" leaflet) to mark and drill the holes for mounting

B. Fix the screws into the holes, and ensure a 3mm gap between the wall to leave space to mount the

device. 3 mm FUILINE 0

C. Place the Heat Pump Optimizer X onto the screws and slide down to mount.

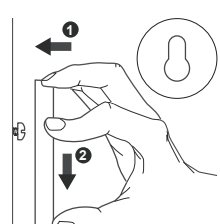

Find more information

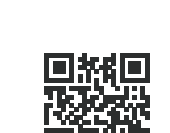

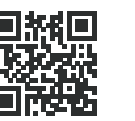

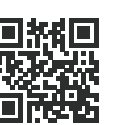

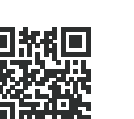

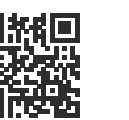

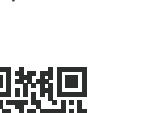

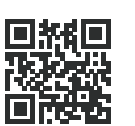

tado.com/get-help

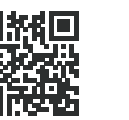

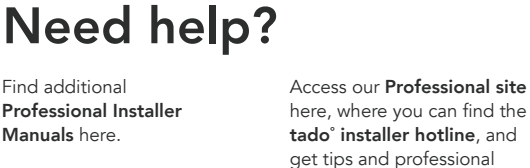

tado.com/installers

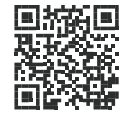

Find additional

Manuals here.

Professional Installer

tado.com/professional-manuals

advice on our products

Help Center.

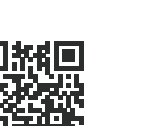

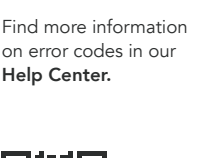

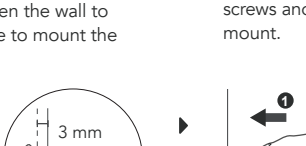

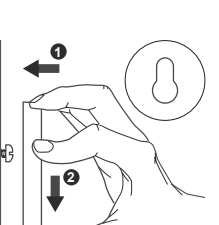

EN

# Installers

### -len induber "Wärmepumpenmodell in der tado A ensitisede A

| t əsiəwnidzeuldəznA           | e für dein        | ichiaz<br>Tribisz | nmgen an<br>Inmel Alemn | qer<br>renbe- | -ssuldared<br>enundaiese       |                       |
|-------------------------------|-------------------|-------------------|-------------------------|---------------|--------------------------------|-----------------------|
| d :                           | Panasonic Adapter |                   |                         |               | CN_CNT                         | TAAU                  |
| ٦                             | LG Adapter        |                   |                         |               | C// ME                         | ТЯАU                  |
| N                             | Multi-Adapter     | ١d                |                         | ЪЗ            |                                | su8-29-19             |
| ∕l ,ool∃ ,ustiju <sup>-</sup> | Nulti-Adapter     | CL+               | -TC                     |               |                                | sn8-S8                |
| ex, Hermann<br>ex, Hermann    | Multi-Adapter     | ( <b>+)</b> SN8ə  | <del>(-)</del> SN8ə     |               |                                | 3-9-tnellieV          |
| t .                           | tado° Adapter     | D1<br>tado° Kal   | DS<br>DS                | D3            | Anschluss in der<br>Wärmepumpe | gruneus2<br>Steuerung |
|                               |                   |                   |                         |               |                                |                       |

| Onic         Pansonic Adapter         P1         P2         B5-B65         D6RT           Onic         Pansonic Adapter         P1         P2         D4RT         D4RT |
|----------------------------------------------------------------------------------------------------|
| LC4         CL4         CL4         CL9         DART           Multi-Adapter         P1         P2         P1         P2         P1                                     |
| Multi-Adapter P1 P2 P5-Bu                                                                                                    |
|                                                                                                    |
|                                                                                                    |
| nt, Saunier Duval, Multi-Adapter eBUS(+) eBUS(-) Vaillant-e-<br>Bulex, Hermann                                                                                          |
| aller که از از مان که از از مان که از مان که که از مورد که که از مورد که که که که که که که که که که که که که                                                            |

| JEW<br>MEr | -sɓunıənətS | Anschluss in der                        | lado° Kabel                                         | it nətqe                                |
|------------|-------------|-----------------------------------------|-----------------------------------------------------|-----------------------------------------|
| цөЩ        | erhalten.   | ion. Gehe auf<br>litätsinformationen zu | itsurgita konfigurati<br>Alle verfügbaren Kompatibi | t aniamaplls t<br>s mu <b>viliditsq</b> |
| neM        |             |                                         |                                                     |                                         |
| <b>8</b>   |             |                                         |                                                     |                                         |
| 1          | - (         |                                         |                                                     |                                         |

aui Liaune.

| sbunaner.     | Anschluss in der | iditeqmo | <b>bel</b><br>gbaren Ko | tado <sup>o</sup> Kal | ump-compatibility un<br>tado <sup>o</sup> Adapter | tado.com/heat-p                               |
|---------------|------------------|----------|-------------------------|-----------------------|---------------------------------------------------|-----------------------------------------------|
| elletettindoz | Marmepumpe       | D3       | DZ                      | ١a                    |                                                   |                                               |
| u8-9-tnsllisV |                  |          | (-)SU89                 | ( <b>+)</b> SN8ə      | Multi-Adapter                                     | illlant, Saunier Duval,<br>VB, Bulex, Hermann |
| sng-Sa        |                  |          | -TC                     | CL+                   | nətqsbA-itluM                                     | lantic, Fujitsu, Elco,<br>Btje                |
|               |                  | 00       |                         | 10                    | 11111                                             | - 1-                                          |

| *apiteno2                                        |                   |                  |                  | oquot |                                |                          |
|--------------------------------------------------|-------------------|------------------|------------------|-------|--------------------------------|--------------------------|
| Panasonic                                        | Panasonic Adapter |                  |                  |       | си_сит                         | ТЯАU                     |
| FG                                               | LG Adapter        |                  |                  |       | C//_MF                         | TAAU                     |
| Daikin                                           | Nulti-Adapter     | ١d               |                  | Ъ2    |                                | P1-P2-Bus                |
| Atlantic, Fujitsu, Elco,<br>Brötje               | nətqsbA-itluM     | CT+              | -TD              |       |                                | sn8-S8                   |
| Vailllant, Saunier Duval,<br>AWB, Bulex, Hermann | Nulti-Adapter     | ( <b>+)</b> SN8ə | ( <b>-)</b> SN8ə |       |                                | 8-9-tnsllisV             |
| Hersteller                                       | tado° Adapter     | tado° Kal        | D2<br>D5         | D3    | Anschluss in der<br>Wärmepumpe | Steuerung:<br>Steuerung: |
| )                                                |                   |                  |                  |       |                                |                          |

| st. CF+ CF- |
|-------------|
| sı, CF+ CF- |
| 70 170      |
|             |
|             |

| *epiten                                      |                   | ignëð (j         | ide Klemme      | -əquə | -ssuld>snd                     |                        |
|----------------------------------------------|-------------------|------------------|-----------------|-------|--------------------------------|------------------------|
| Dinoser                                      | Panasonic Adapter |                  |                 |       | CN_CNT                         | ТЯАU                   |
|                                              | LG Adapter        |                  |                 |       | C//_MF                         | ТЯАU                   |
| ikin                                         | Multi-Adapter     | ١d               | ł               | P2    |                                | P1-P2-Bus              |
| antic, Fujitsu, Elco,<br>btje                | Nulti-Adapter     | CT+              | -TC             |       |                                | sn8-S8                 |
| Illant, Saunier Duval,<br>VB, Bulex, Hermann | Multi-Adapter     | ( <b>+)</b> SN8ə | <b>(-)</b> S∩8∍ |       |                                | 3-9-tnellieV           |
| rsteller                                     | tado° Adapter     | D1<br>tado° Kal  | DS<br>DS        | D3    | Anschluss in der<br>Wärmepumpe | Steuerung<br>Steuerung |
|                                              |                   |                  |                 |       |                                |                        |

| (j) Gängige Klemmenbe-<br>zeichnungen an der<br>Wärmepumpe. | dein<br>App für |
|-------------------------------------------------------------|-----------------|
|                                                             |                 |

aypeuds an. em.

. nuəivi

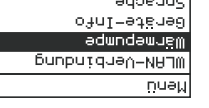

|   | ofnI-stëns     |
|---|----------------|
| C | ədundəwug      |
|   | QnubnidneV−VA. |
|   | <u>n</u> ua    |
|   |                |

M. Wähle "Wärmepumpe" im

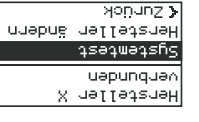

starte den Test.

B. Wähle "Systemtest" und

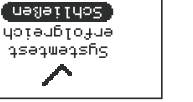

tunktioniert einwandtrei. C. Deine Installation

### 4. Teste das System aubeuda Yonung > othit-steres

4

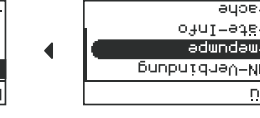

...

040

A. Verwende die tado<sup>®</sup> App für

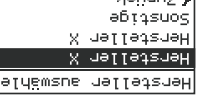

Hersteller auswahlen

deiner Wärmepumpe.

B. Wahle den Hersteller

. Kontiguration

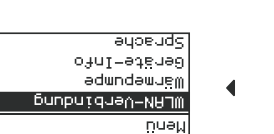

B. Wähle "WLAN-

.eiswmii-Dein Gerät aktualisiert sich automatisch auf die neueste Eirzweig  $\overline{}$ Yonunz > Joomssed-NALW netheta 29W

Aeuphone weugens NAJW seb Ilos eiW

re Taste, um das Menü zu öffnen. Verbindung". Fachpartner oder drücke die mittle-

Verbindung mit WPS her. C. Stelle die WLAN-

## 2. Mit WLAN verbinden

## 5. Montiere den Wärmepumpen-**Optimierer X**

DE

### **Optimierer** X -neqmuqemvärmepumpen-

### der Warmepumpe. de monte nab. Achtung! Schalte vor dem Anschließen

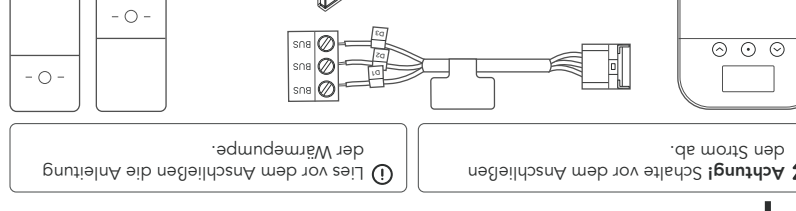

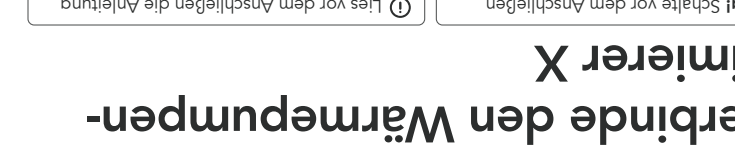

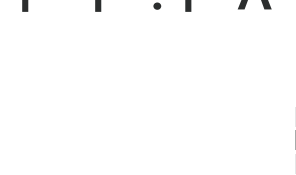

Anleitung für

**Fachinstallateure** 

Für den tado<sup>°</sup> Wärmepumpen-Optimierer X

tado°

A. Verwende die Montagehilfe (auf der Rückseite des Merkblatts "Get Started"), um die Löcher für die Montage zu markieren und zu bohren.

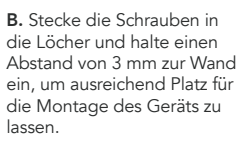

C. Bring den Wärmepumpen-Optimierer X an den Schrauben an und um ihn zu befestigen.

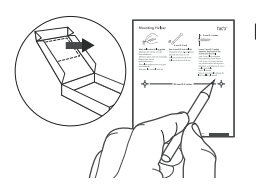

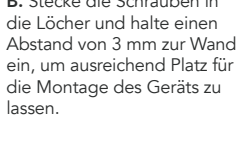

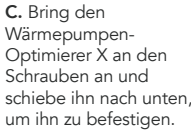

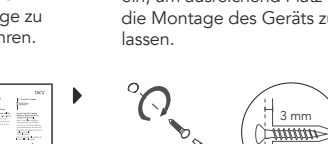

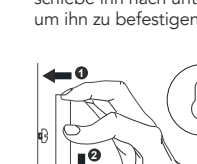

schiebe ihn nach unten.

# Du brauchst Hilfe?

Weitere Anleitungen für Fachinstallateure findest du hier.

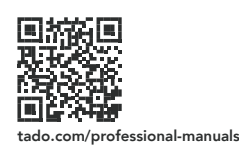

Hier erhältst du Zugang zu unserer Website für Fachpartner, auf der du die tado°-Hotline für Installateure sowie Tipps und professionelle Beratung zu unseren Produkten findest.

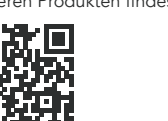

tado.com/installers

Weitere Informationen zu du in unserem Help Center.

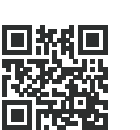

tado.com/get-help

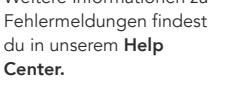

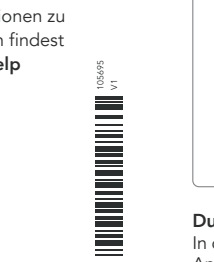

Um die Geräte, die Verbindung und Weiteres bei der Installation vor Ort zu testen, lade die tado° App für Fachpartner herunter.

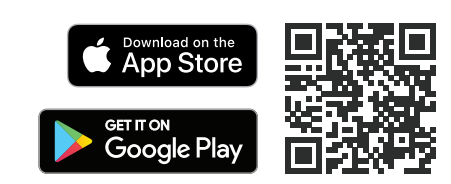

### Du bist kein Fachinstallateur?

In dem Fall findest du über deine tado° App eine individuell zugeschnittene Schritt-für-Schritt-Anleitung für die Installation.

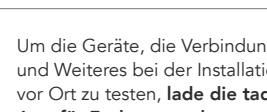

Deutsch, Anleitung Version 1.0

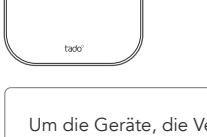

 $\odot \odot \odot$ 

02 21121 Alfro ne9 57 iea Bröt eltA WA lisV Ib eiccetheftil Connettore per la °obet iveO Alimentatore Produttore

| 2101100                                     | tado <sup>o</sup>      | DI               | DS D3        | pompa di calore   | controllo      |
|---------------------------------------------|------------------------|------------------|--------------|-------------------|----------------|
| llant, Saunier Duval,<br>'B, Bulex, Hermann | slqitlum sniq8         | ( <b>+)</b> SN8ə | (-)SU89      |                   | su8-9-tnellisV |
| tje<br>tje                                  | elqitlum eniq2         | CL+              | -TC          |                   | sn8-S8         |
| kin                                         | elqitlum eniq2         | ۶J               | ЪЗ           |                   | P1-P2-Bus      |
|                                             | Alimentatore LG        |                  |              | C// ME            | TAAU           |
| Dinose                                      | Alimentatore Panasonic |                  |              | CN_CNT            | TAAU           |
| *0                                          |                        | etich            | inumon etter | leb erutettedaita |                |

di pompa di calore nell'app tado° per Installatori. \*Istruzioni di cablaggio specifiche per il tuo modello

pompa di calore.

dei morsetti nella

quadro elettrico. connettore nel 

| nuəµ                                     |  |
|------------------------------------------|--|
| A. Seleziona "Pomp.<br>calore" nel menu. |  |
| disəl .4                                 |  |

nuəili

calore" nel menu.

A. Seleziona "Pompa di

040

enfiliti

ID P

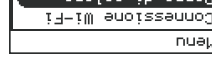

| 1   | 0  | 0141 | sou | sih | 0.90 | 1              |
|-----|----|------|-----|-----|------|----------------|
| I ( |    | Jore | eо  | īΡ  | edwo | ) <sub>c</sub> |
| L   | Εi | —ŢM  | əuo | iss | auuo | )C             |
|     |    |      |     |     | nue  | ∋Ļ             |
|     |    |      |     |     |      |                |

|  |      | <b>T</b> 7 7 7 |     |     |     |    |
|--|------|----------------|-----|-----|-----|----|
|  | ъe   | οĮe            | 20  | īΡ  | edu | IQ |
|  | i∃−i | m e            | oue | iss | əuu | 10 |
|  |      |                |     |     | nu  | Je |
|  |      |                |     |     |     |    |

|   |   |              |     |     |     | - |
|---|---|--------------|-----|-----|-----|---|
| • |   | e.           | JOI | eо  | ĮΡ  | ſ |
|   | 1 | <u>i - F</u> | m   | əuo | ŢS: | 5 |
|   |   |              |     |     |     |   |
|   |   |              |     |     |     |   |

|         | 1 4 |
|---------|-----|
| ib JeeT |     |
| ssauuoo | ΕĪ  |
| Product |     |
|         |     |

ondethol >

auonanpoud emedaia 0 oLe X .test li eivve e "emeteie

OBTOSHTU EWAISTS TO ISAL

funziona correttamente. auoizeiieisui eni en 😁

bin recente:

τ⊣-τm plomsse\_

OUTSTOUT >

 $\overline{}$ 

SdM

éramoi partico si aggiomerà automaticamente al firmware

si∃−iW le enoissennoo ib obojem nu ilpeo2

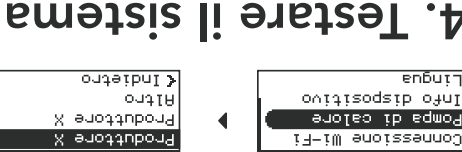

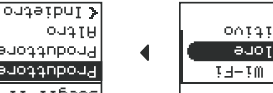

Rioduttone X X enottubor9

ib teat" enoizalad. B.

Scegli il produttore

della tua pompa di calore.

B. Seleziona il produttore

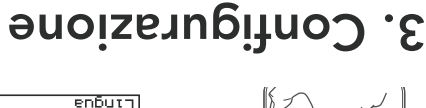

ovitizoqzib ofnI anoies ib eqmos ∃−iW enoissennoJ

."1-1-1VV

nuəi.

centrale per accedere al menu. Installatori o premi il tasto A. Usa l'app tado" per

.cyw C. Connetti al Wi-Fi con B. Seleziona "Connessione

2. Connettere al Wi-Hi

# 5. Installazione dell'Ottimizzatore Pompa di Calore X

A. Utilizza l'aiuto al montaggio (sul retro del volantino "Get Started") per segnare ed eseguire i fori per il montaggio.

B. Fissa le viti nei fori e lascia uno spazio di 3 mm con la parete per assicurare lo spazio necessario per poter montare il dispositivo.

C. Posiziona l'Ottimizzatore Pompa di Calore X sulle viti e fallo scivolare verso il basso per montarlo.

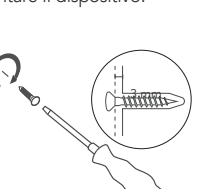

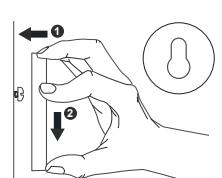

# Hai bisogno di aiuto?

Qui troverai altri Manuali per Installatori professionisti.

tado.com/professional-manuals

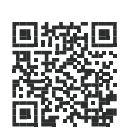

Accedi da qui al nostro sito per professionisti, dove potrai trovare l'assistenza telefonica per gli installatori tado° e ottenere suggerimenti e consigli professionali sui nostri prodotti.

tado.com/installers

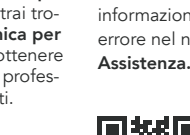

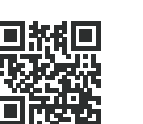

tado.com/get-help

Potrai trovare maggiori

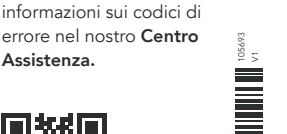

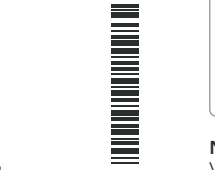

Per provare i dispositivi, la connessione e tanto altro durante le installazioni sul posto, scarica l'app tado° per Installatori.

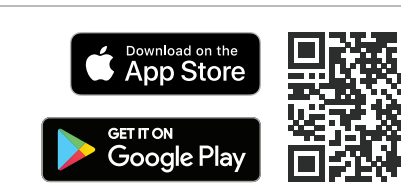

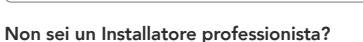

Vai all'app tado° per trovare istruzioni passo passo e personalizzate per l'installazione.

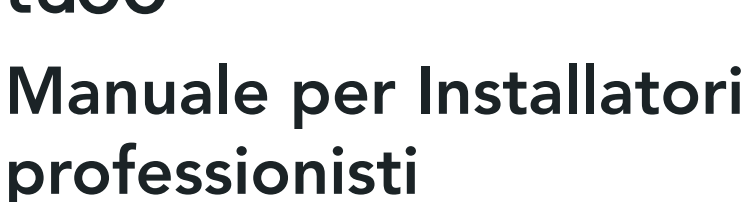

Per l'Ottimizzatore Pompa di Calore X tado°

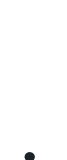

IT ES

# ib eqmo9 stotestimittO'l stole Pompa di

Calore X

a 1*0*7 generale prima di procedere al cablaggio. Attenzione! Spegni l'alimentazione elettrica

- 0 -Consulta sempre il manuale della

pompa di calore prima del cablaggio.

- () -

tado.com/heat-pump-compatibility per tutte le intormazioni disponibili sulla compatibilita. U La tabella seguente fornisce indicazioni generali per la tua configurazione. Visita il sito

 $\odot \odot \odot$ 

tado°

Italian, Manuale Versione 1.0

 $\odot \odot \odot$ 

tado

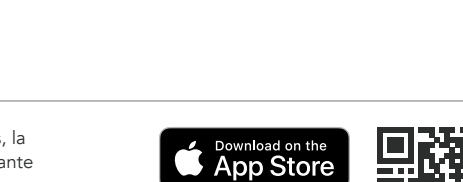

Para el Optimizador de bomba de calor X de tado<sup>°</sup>

# Manual para Instaladores **Profesionales**

# tado°

ES

# edmod eb robezimizador de bomba

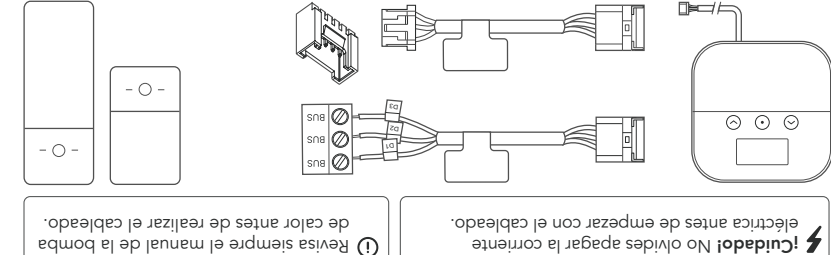

| *otto                                            |                                   | upit∃ ()         | nmoo setə           | səun | iəb obstəupit∃ (j                |                        |
|--------------------------------------------------|-----------------------------------|------------------|---------------------|------|----------------------------------|------------------------|
| Panasonic                                        | Adaptador Panasonic               |                  |                     |      | си_сит                           | ТЯАU                   |
| ٦C                                               | Adaptador LG                      |                  |                     |      | СИ <sup>-</sup> МЕ               | ТЯАО                   |
| Daikin                                           | Multiadaptador                    | ۶J               |                     | Ъ2   |                                  | P1-P2-Bus              |
| Atlantic, Fujitsu, Elco,<br>Brötje               | Nultiadaptador                    | CT+              | -TD                 |      |                                  | sn8-S8                 |
| Vailllant, Saunier Duval,<br>AWB, Bulex, Hermann | Multiadaptador                    | ( <b>+)</b> SN8ə | <del>(-)</del> SN8ə |      |                                  | su8-9-tnsllisV         |
| <b>Fabricante</b>                                | Adaptador de<br>tado <sup>°</sup> | DJ<br>Cables de  | D2<br>b tado°       | D3   | Conector de la<br>bomba de calor | Interfaz de<br>control |

la bomba de calor. ap saipuluuat sol ap

cuadro electrico.

aqueotude+ Jetdwer emətaiz Iəb edəurq opequauoc X strepindeR

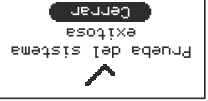

PHIOTOT

nuəμ

nuəµ

NILISODSID TOD 04UT

A. Selecciona "Bomba de

Somba de calor

τ∔τω μοτχ∂μογ

calor" en el menú.

calor" en el menu.

A. Selecciona "Bomba de

040

emetais le sdeury.

Sorrectamence C. Tu instalación funciona

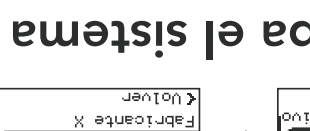

Jenton >

# EWOIDI

4

# ovitizoqzib ieb ofni

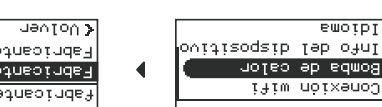

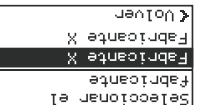

sistema" e inicia la prueba

B. Selecciona "Prueba el

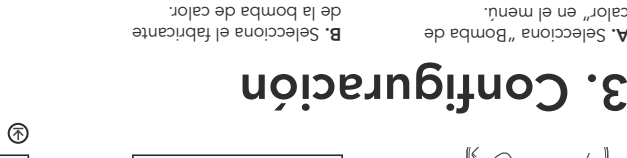

ewotot ovitizoqzib Ieb ofnI goups de calor iliw noixenoJ Siliw el e ñoixenco eb obotem epila nuəi.

El dispositivo se actualizada newmif le atramentante Jenton > I∔IM EU∂SEJ1UO1 SdM

> para acceder al menú. tesionales o pulsa el botón central

## itiw al a atoano. Conecta a la alta

### .eyw C. Conéctate a la wifi con

A. Utiliza la App de tado° para pro- B. Selecciona "Conexión wifi".

5. Instala el Optimizador de bomba de calor X

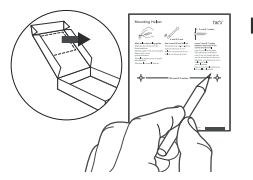

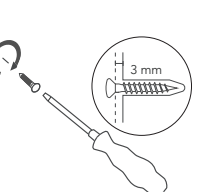

# ¿Necesitas ayuda?

Aquí encontrarás más manuales de instalación para profesionales.

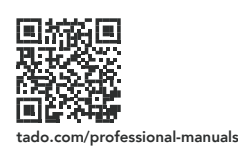

Aquí puedes consultar nuestra web para profesionales, donde encontrarás la línea directa para instaladores de tado° y obtendrás consejos y asesoramiento profesional sobre nuestros productos.

tado.com/installers

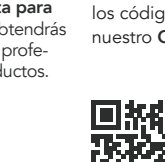

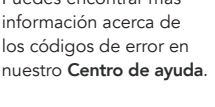

Puedes encontrar más

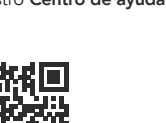

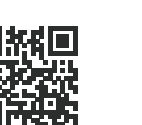

tado.com/get-help

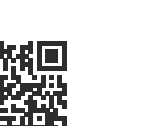

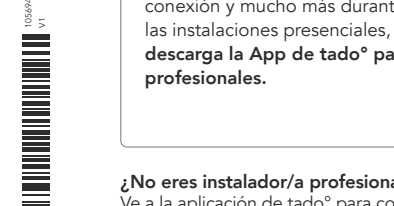

 $\odot \odot \odot$ 

tado

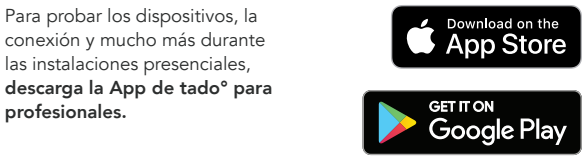

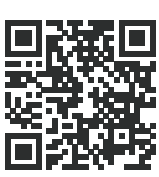

### ¿No eres instalador/a profesional?

Ve a la aplicación de tado° para consultar instrucciones de instalación personalizadas y paso a paso.

### A. Utiliza la ayuda a la instalación (en el reverso del folleto "Get Started") para marcar y hacer los agujeros necesarios para la instalación

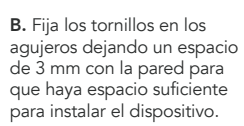

C. Coloca el Optimizador de bomba de calor X sobre los tornillos y deslízalo hacia abajo para instalarlo.

Español, Manual Versión 1.0

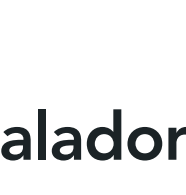

de calor X

tado.com/heat-pump-compatibility para obtener mas informacion sobre compatibilidad. U La siguiente tabla te ofrece indicaciones generales para la configuración. Visita

'saipuoisaioid modelo de bomba de calor en la App de tado" para ut ereq secificaqes obseldes de seroiscuterl\*

### Adaptateur Panason Sinosene

modèle de pompe à chaleur dans l'Appli tado° pour , instructions de cabiage specifiques pour votre

..əµn∀

| i) Étiquetage du<br>connecteur sur le<br>tableau électriqu | <ul> <li>Étiquettes des bor-<br/>nes communes de la<br/>pompe à chaleur.</li> </ul> |     |
|------------------------------------------------------------|-------------------------------------------------------------------------------------|-----|
| CN_CNT                                                     |                                                                                     | Dir |
| CN_MF                                                      |                                                                                     |     |
|                                                            | 7.1                                                                                 |     |

| - |           | inh en |
|---|-----------|--------|
| ] | ТЯАU      |        |
| ) | ТЯАО      |        |
| 1 | P1-P2-Bus |        |
| , | sng-sg    |        |
|   |           |        |

sna-a-iup

e admod » zannoitoalad .

il-iW noixennoU

nuəili

|   | i∃−iW       | noixenno:    |
|---|-------------|--------------|
| Γ |             | nuə          |
| _ |             |              |
|   | nuəm əl sı. | uep « unəjei |

| - i  | liəneqqe ofnl   |
|------|-----------------|
| - 10 | Lowbe ș cµajenu |
|      | i7−iW noixennoJ |
|      | nuəy            |
|      |                 |

anfille

| acdO |        |
|------|--------|
| t≳⊝T | ( Jnat |
| uuoo | i 7- i |
| Labr |        |
|      |        |

| Jneoindef | əр   | Jet  | Suei |
|-----------|------|------|------|
| ( əmət    | sfis | np   | :tse |
|           |      | edoe | JUUG |
|           | X P  | leo. | inde |
|           |      |      |      |

système » et démarrez le test. B. Sélectionnez « Test du

| :fis | 4 | quec |
|------|---|------|
|      |   |      |

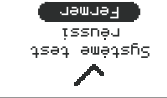

tonctionne correctement.

C. Votre installation

### 4. lestez le système APPENDIA anfille: tiaJedde o,∔ut Jnaĭedo é aqmo9 4

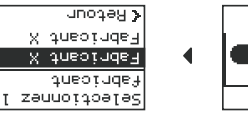

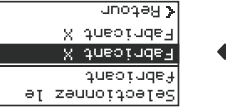

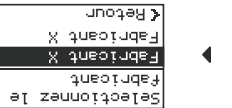

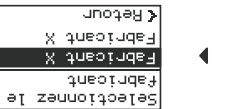

notes >

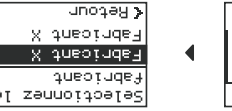

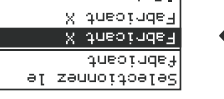

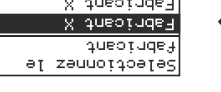

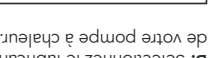

de votre pompe a chaleur. B. Selectionnez le tabricant

# 3. Configuration

chaleur » dans le menu. A. Selectionnez « Pompe a

au milieu pour accéder au menu. uotnog al rus zavude no anu le pontou

unaĭeyo e adwo<sub>c</sub>

ī∃−iW noixennoJ

### anbuer Trajedde oyur

nuəi.

.« i=-iW

Votre appareil est automatique-ment mis à jour avec la dernière version du firmware. R unoqey > il-iW essed eb doM SdM

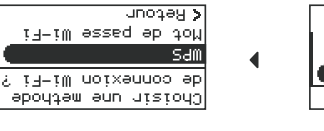

Wi-Fi avec WPS. ne suov-zeitenda au

# I-IW US NOIXANNO. ...

# A. Utilisez l'Appli tado° pour protes- B. Selectionnez « Connexion

# 5. Installation de l'Optimiseur de pompe à chaleur X

A. Utilisez l'aide au montage (au dos du dépliant « Get Started ») pour marguer la position des trous nécessaires au montage et les percer.

B. Fixez les vis dans les trous et veillez à laisser un espace de 3 mm entre le mur et l'appareil de façon à ce qu'il y ait suffisamment d'espace pour monter l'appareil.

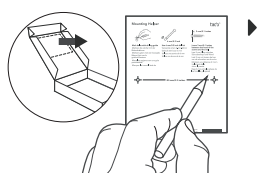

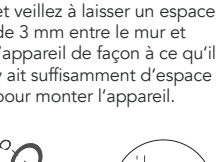

(Junne

C. Placez l'Optimiseur de pompe à chaleur X sur les vis et faites-le glisser vers le bas pour le monter.

# Besoin d'aide ?

Vous trouverez d'autres Manuels pour installateurs professionnels ici.

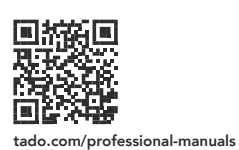

Accédez à notre site professionnel ici, vous y trouverez notre numéro d'assistance téléphonique réservé aux installateurs tado° et obtiendrez des astuces et des conseils profes-

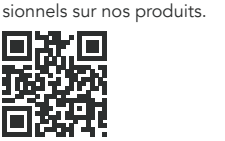

tado.com/installers

Vous trouverez plus d'informations sur les codes d'erreur dans notre Centre d'aide

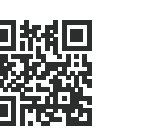

tado.com/get-help

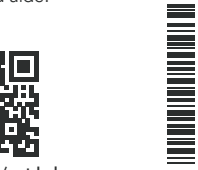

### Vous n'êtes pas un installateur professionnel ?

Accédez à votre Appli tado° pour trouver des instructions d'installation personnalisées, étape par étape.

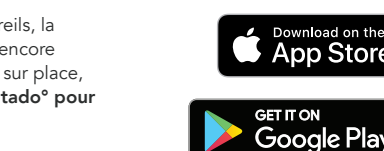

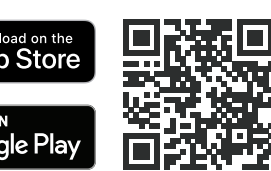

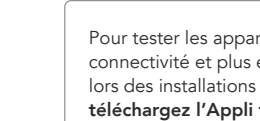

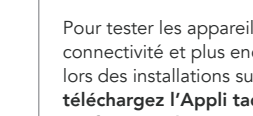

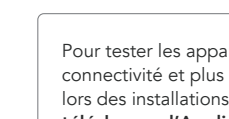

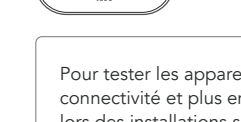

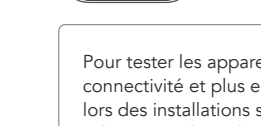

 $\odot \odot \odot$ 

Pour tester les appareils, la connectivité et plus encore lors des installations sur place, téléchargez l'Appli tado° pour professionnels.

Français: Manuel Version 1.0

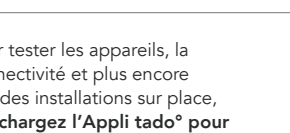

tark

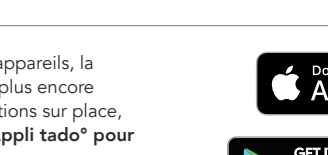

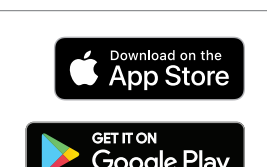

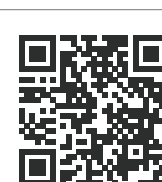

Pour l'Optimiseur de pompe à chaleur X tado°

# tado° Manuel pour Installateurs **Professionnels**

é aqmoq ab ruazimitqO'l zaldã). l

chaleur X

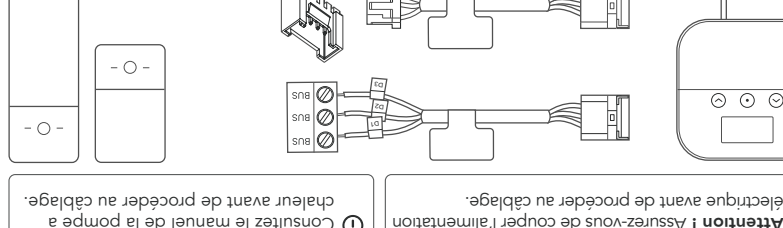

électrique avant de procéder au cáblage. e admod el ab launem al zatluzno) 🛈 Attention ! Assurez-vous de couper l'alimentation

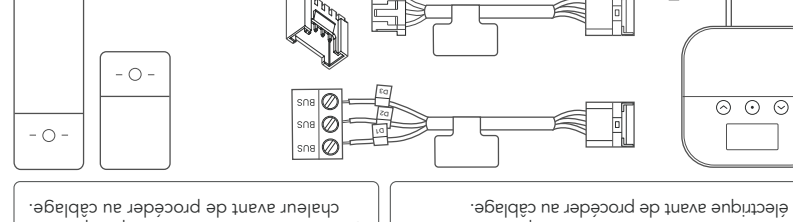

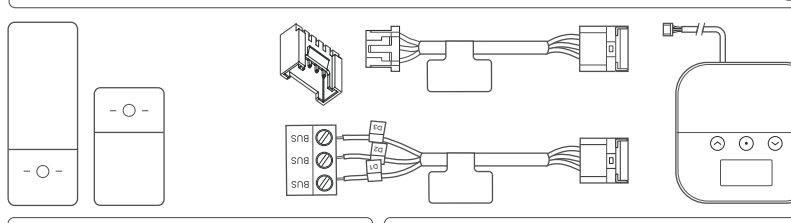

site tado.com/heat-pump-compatibility pour obtenir toutes les informations disponibles sur la compatibilité. U Le tableau ci-dessous contient des indications générales pour votre contiguration. Assurez-vous de visiter le

| pricant                                        | °obet ruetetqebA | °obst sli7       |                  |    | Connecteur de la | Interface de   |
|------------------------------------------------|------------------|------------------|------------------|----|------------------|----------------|
|                                                |                  | ٦ı               | DS               | D3 | pompe à chaleur  | contrôle       |
| villlant, Saunier Duval,<br>NB, Bulex, Hermann | Multi-adaptateur | ( <b>+)</b> SN8ə | ( <b>-)</b> SN8ə |    |                  | eu8-9-tnellieV |
| .lantic, Fujitsu, Elco,<br>ötje                | Nulti-adaptateur | CT+              | -TC              |    |                  | sn8-S8         |
| nikin                                          | Multi-adaptateur | ١d               |                  | Ъ2 |                  | sn8-29-19      |
| Ę                                              | Adaptateur LG    |                  |                  |    | C//_ME           | ТЯАО           |
| ,                                              | unoundano (      | 0                | 07               | 07 | 0                |                |

bioiessiouuss

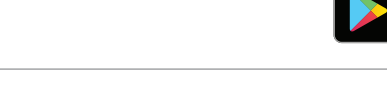

Ga naar je tado° app voor op maat gemaakte stap-voor-stap installatie-instructies.

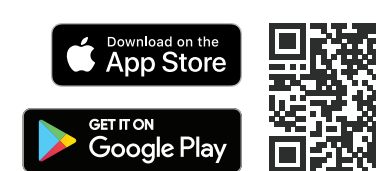

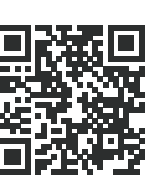

Download de tado°-app voor professionals om apparaten, connectiviteit en meer tijdens het installeren op locatie te testen

Ben je geen professionele installateur?

 $\odot \odot \odot$ tack

tado°

Nederlands, Handleiding Versie 1.0

### professionele installateurs Voor de tado<sup>°</sup> Warmtepomp Optimizer X

Handleiding voor

NL

## **Optimizer** X Bedrading van de Warmtepomp

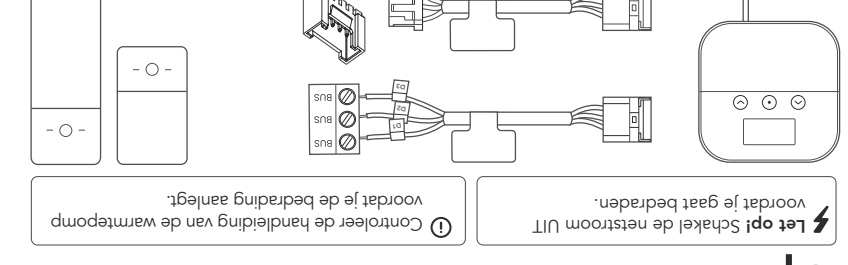

tado.com/heat-pump-compatibility besoekt voor alle beschikbare compatibiliteitsintormatie. Ü De onderstaande tabel biedt algemene richtlijnen voor jouw configuratie. Zorg ervoor dat je

| Asherior series interised in the series when the series when the series of the series of the series |                   | isnimret enemenel<br>Algemene terminal<br>Iabel in de warmte- |                  | <ul> <li>Connector stickers<br/>op de elektrische</li> </ul> |                          |  |
|----------------------------------------------------------------------------------------------------|-------------------|---------------------------------------------------------------|------------------|--------------------------------------------------------------|--------------------------|--|
| Dinoseneq                                                                                                    | Panasonic adapter |                                                               |                  | си_сит                                                       | ТЯАU                     |  |
| FG                                                                                                    | LG adapter        |                                                               |                  | C// ME                                                       | ТЯАО                     |  |
| Daikin                                                                                                    | Multi-adapter     | ۶J                                                            | ЪZ               |                                                              | P1-P2-Bus                |  |
| Atlantic, Fujitsu, Elco,<br>Brötje                                                                                                    | Multi-adapter     | CL+                                                           | -TC              |                                                              | sn8-S8                   |  |
| Vailllant, Saunier Duval,<br>AWB, Bulex, Hermann                                                                                                    | Multi-adapter     | ( <b>+)</b> SN8ə                                              | <b>(-)</b> S∩8∍  |                                                              | su8-9-tnsllisV           |  |
| Fabrikant                                                                                                    | tado° adapter     | D1<br>tado° be                                                | DS D3<br>drading | Connector in de<br>warmtepomp                                | Besturingsin-<br>terface |  |

·dwod

. Desturingskaart.

warmtepomp in de tado° -app voor protessionals.

| IseT             |
|------------------|
| ofniteeneqqA     |
| Warmtepomp       |
| _pnibnid∩ev−i֏iW |
| nuay             |

"qmoqstmteW, "Asimtepomp"

nuəm rən nı

nuəm təd nı

|   |   | ofnites    |
|---|---|------------|
| • | C | duode:     |
|   |   | verbinding |
|   |   |            |
|   |   |            |

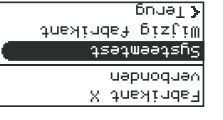

B. Wähle "Systemtest" und

|  |          |      | DUCIAT |
|--|----------|------|--------|
|  | questra  | ₽₽   | βīzļ'  |
|  | de<br>te | səqi | uəəqsf |
|  |          | uəp  | - Loon |
|  | Х        | дue  | shride |
|  |          |      |        |

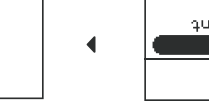

TOASBOORS าร่อาพออารกิจ

C. Selecteer "Systeemtest"

user de rest.

Uestnic

### Teel ouurneeueddw qmoqetmneW 4 битриталә∧–т∔т∭ nuəµ

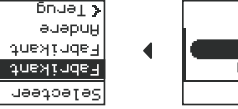

. Test het systeem

| 6nJaT≯           |           |
|------------------|-----------|
| Andere           |           |
| <b>Fabrikant</b> | Х         |
| Fabrikant        | Х         |
| Selecteer        | tneXinde∃ |

| £njal≯           |           |
|------------------|-----------|
| Andere           |           |
| <b>Fabrikant</b> | Х         |
| Fabrikant        | X         |
| Selecteer        | Fabrikant |

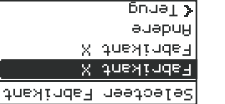

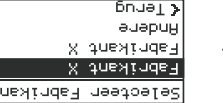

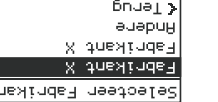

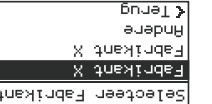

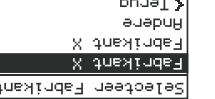

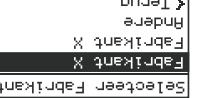

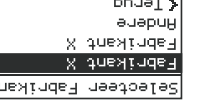

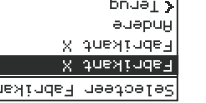

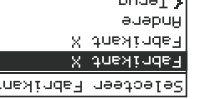

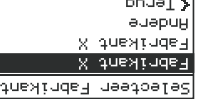

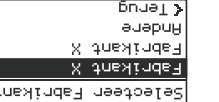

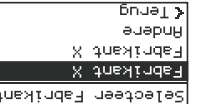

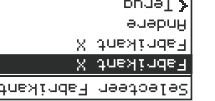

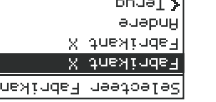

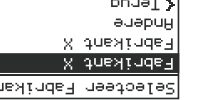

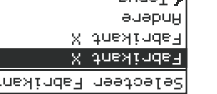

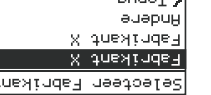

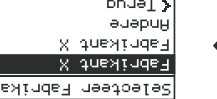

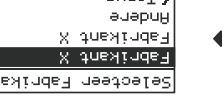

starte den Test.

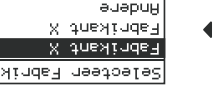

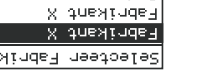

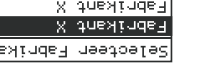

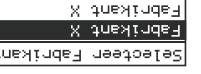

·duodauuuew al

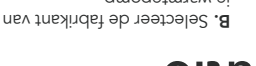

"qmoqstmrsvv, resteer "Warmtepomp" . Configuratie

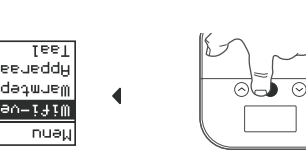

2. Met witi verbinden

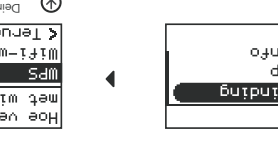

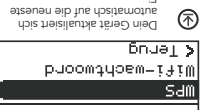

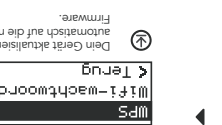

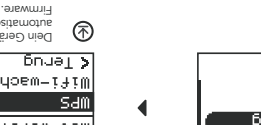

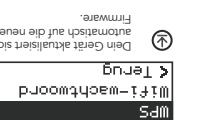

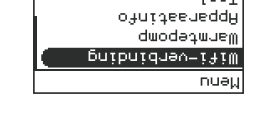

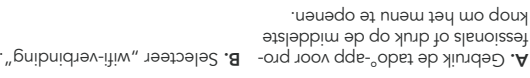

C. Plaats de

Warmtepomp Optimizer

schuif hem naar beneden

X op de schroeven en

om te bevestigen.

Meer informatie over

onze Helpdesk.

tado.com/get-help

foutmeldingen vind ie in

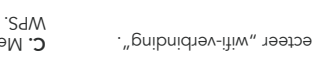

C. Met wifi verbinden met

**Optimizer X** 

Hulp nodig?

Vind hier de aanvullende

tado.com/professional-manuals

Handleidingen

installateurs.

voor professionele

A. Gebruik de

montagehulp (op de

"Get Started") om de

markeren en te boren.

achterkant van de bijsluiter

gaten voor de montage te

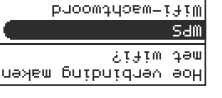

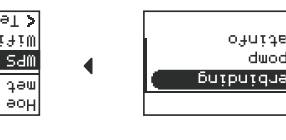

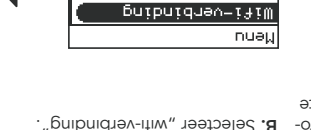

5. Montage van de Warmtepomp

B. Bevestig de schroeven

in de gaten en zorg voor

de muur zodat er ruimte

monteren.

een afstand van 3 mm van

overblijft om het apparaat te

Ga hier naar onze site voor

onze producten kunt krijgen

tado.com/installers

professionals, waar je de tado° in-

stallateurs hotline kunt vinden en

tips en professioneel advies over

(Junna)

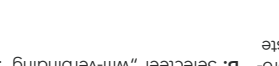

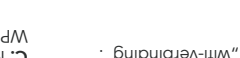